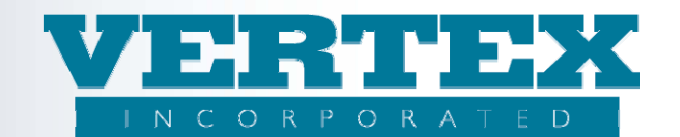

# **Procedures to create a Distribution Agreement**

The following procedures show how to:

- Create a Distribution Agreement
- Create an Allowable Product
- Setup 'Minimum & Maximum Age Limits' on a commission schedule
- Associate a Distribution Agreement to a Distributor

### **Create a Distribution Agreement**

**Background:** Distribution Agreements can be unique to a specific distributor or generic and associated to several distributors. The distribution agreement provides information about Commission Events, whether Netting, Back Dating or Advancing is allowed all of the products and their associated commission schedules.

These procedures show how to create a new distribution agreement.

#### Procedures to create a new distribution agreement:

1. Click on Distribution Agreement from the left hand navigation path.

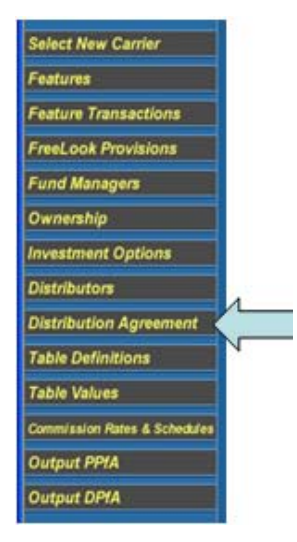

#### 2. Click Add

|              | Agreements (6)                | Modified On           |        |
|--------------|-------------------------------|-----------------------|--------|
| Del] [Clone] | Generic Selling Agreement     | 11/22/2010 2:08:00 PM | [View] |
| Del] [Clone] | Generic Selling Agreement 1   | 6/25/2010 9:15:35 AM  | [View] |
| el] [Clone]  | Generic Selling Agreement II  | 11/4/2008 12:01:17 PM | [View] |
| oel] [Clone] | Generic Selling Agreement III | 12/10/2008 8:30:37 AM | [View] |
| Del] [Clone] | Height and Weight             | 3/24/2010 1:31:24 PM  | [View] |
| el] [Clone]  | Height and Weight             | 4/6/2010 7:59:59 AM   | [View] |

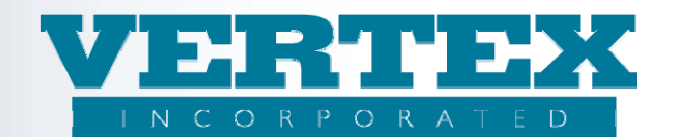

- 3. Type in the distribution agreement information:
  - a. Type in the Distribution Agreement Name (i.e. the Distributor's Name)
  - b. Select from the drop down list box to answer the question 'Is Netting Allowed?'
  - c. Select from the drop down list box to answer the question 'Is Advancing Allowed?'
  - d. Select from the drop down list box to answer the question 'Is Back Dating Allowed?'

| Annuity Distribution Agreement Detail (* - required field)<br>Distribution Agreement Detail |                      |                    |               |
|---------------------------------------------------------------------------------------------|----------------------|--------------------|---------------|
| Cancel                                                                                      | Save & Return        |                    |               |
| Field Definitions                                                                           |                      |                    |               |
| Distribution Agreement                                                                      |                      |                    |               |
| Distribution Agreement Name                                                                 |                      | *                  |               |
| Is Netting Allowed?                                                                         | No 💙 *               |                    |               |
| Is Advancing Allowed?                                                                       | No 💙 *               |                    |               |
| Is Back Dating Allowed?                                                                     | No 💙 *               |                    |               |
| Date Based On                                                                               |                      | <b>~</b>           |               |
| Commission Remittance                                                                       |                      |                    |               |
| Commission Events                                                                           |                      | Modified On        |               |
|                                                                                             |                      |                    | [ <u>Add]</u> |
| Allowable Products                                                                          |                      |                    |               |
| Policy Product                                                                              | <u>Comm Schedule</u> | <u>Modified On</u> |               |
|                                                                                             |                      |                    | [Add]         |

- 4. Click on 'Add' in the Commission Remittance popup box to add a commission event:
  - a. Select from the drop down list box to answer the question 'Is Netting Allowed?'
  - b. Select from the drop down list box to answer the question 'Is Advancing Allowed?'
  - c. Select a Commission Event from the drop down list box
  - d. Select a Payment Mode from the drop down list box, if applicable
  - e. Click Save & Return
  - f. Repeat step 4 for each commission event applicable to the distribution agreement

| Annuity Commission Remittance (* - required field)<br><u>Distribution Agreement Detail</u> / Commission Remittance |               |
|----------------------------------------------------------------------------------------------------|---------------|
| Cancel                                                                                                    | Save & Return |
| 9 Field Definitions                                                                                                |               |
| Is Netting Allowed?                                                                                                | No 💌 *        |
| Is Advancing Allowed?                                                                                              | No 💌 *        |
| Commission Event                                                                                                   | *             |
| Advance Rate                                                                                                    |               |
| Payment Mode                                                                                                    | ×             |
| Payment Form                                                                                                    | ×             |
| 9 Field Definitions                                                                                                |               |
| Cancel                                                                                                    | Save & Return |

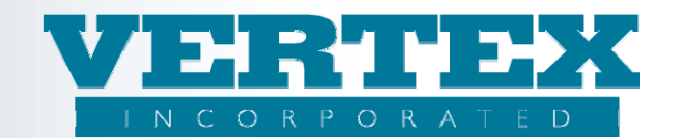

# Create an Allowable Product

5. Click on 'Add' in the Allowable Products popup box to add a product:

| Annuity Distribution Agreement Detail (* - required field)<br>Distribution Agreement Detail |                                |
|---------------------------------------------------------------------------------------------|--------------------------------|
| Cancel                                                                                      | Save & Return                  |
| Field Definitions                                                                           |                                |
| Distribution Agreement                                                                      |                                |
| Distribution Agreement Name                                                                 | *                              |
| Is Netting Allowed?                                                                         | No 🗸                           |
| Is Advancing Allowed?                                                                       | No 💌 *                         |
| Is Back Dating Allowed?                                                                     | No 🗸                           |
| Date Based On                                                                               | ✓                              |
| Commission Remittance                                                                       |                                |
| Commission Events                                                                           | Modified On                    |
|                                                                                             | [ <u>Add]</u>                  |
| Allowable Products                                                                          |                                |
| Policy Product <u>Co</u>                                                                    | mm Schedule <u>Modified On</u> |
|                                                                                             | [Add]                          |

- a. Select from the drop down list box to answer the question 'Is Netting Allowed?'
- b. Select from the drop down list box to answer the question 'Is Advancing Allowed?'
- c. Select a Product Name from the drop down list box
- d. Select a Commission Schedule from the drop down list box
- e. Type in the Default Commission Option
- f. Type in Effective Date and Expiration Date, if applicable

| Cancel                   |                |                | Save & R      | <u>eturn</u>          |                 |             |
|--------------------------|----------------|----------------|---------------|-----------------------|-----------------|-------------|
| Sield Definitions        |                |                |               |                       |                 |             |
| Is Netting Allowed?      |                |                | <b>*</b>      |                       |                 |             |
| Is Advancing Allowed?    | ?              |                | *             |                       |                 |             |
| Product Name             |                |                |               |                       |                 | <b>→</b> *  |
| Commission Schedule      |                |                |               |                       |                 | ~           |
| Default Commission O     | ption          |                |               |                       |                 |             |
| Effective Date           |                |                |               |                       | (yyyy-mm-       | -dd) 🛄      |
| Expiration Date          |                |                |               |                       | (yyyy-mm-       | -dd)        |
| Allowed Feature Trans    | sactions       |                |               |                       |                 |             |
| I                        | rans Type      | Effective      | <u>Date</u>   | Expiration Dat        | <u>e Modi</u> f | fied On     |
|                          |                |                |               |                       |                 | [Add]       |
| Feature Product Exclu    | ıde            |                |               |                       |                 |             |
| A                        | nnuity Product | Exclude Descri | <u>ption</u>  | Effective Date        | Expiration Date | Modified On |
|                          |                |                |               |                       |                 | [Add]       |
| Available Commission     | Options        |                |               |                       |                 |             |
| <u>C</u>                 | ommission Opti | ons            |               | <u>Sequence</u>       | Modified On     | 1           |
|                          |                |                |               |                       |                 | [Add]       |
|                          |                |                |               |                       |                 |             |
| Jurisdiction Approvals   |                |                |               |                       |                 |             |
| List of Jurisdiction App | provals        |                |               |                       |                 |             |
| N                        | ame Sale Eff   | Sale Exp I     | nfrc Excl Cal | <u>Infrc Excl Con</u> | No New Money    | Modified On |
|                          |                |                |               |                       |                 | [Add]       |

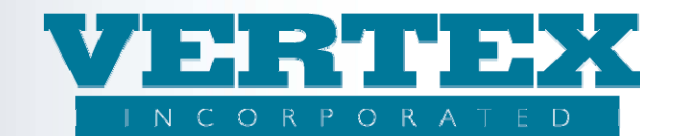

- 5A. Click 'Add' in the Allowable Feature Transaction Blue Frog 2.20 only.
  - a. Select Transaction Type
  - b. Enter Effective Date
  - c. Enter Expiration Date

| <u>Cancel</u>       | Save & Return |
|---------------------|---------------|
| Field Definitions   |               |
| Transaction Type    |               |
| Effective Date      | (yyyy-mm-dd)  |
| Expiration Date     | (yyyy-mm-dd)  |
| 9 Field Definitions |               |
| Cancel              | Save & Return |

- 5B. Click 'Add' in the Available Commission Options popup box to add a commission option: a. Type in the Commission Option Name
  - b. Type in the Commission Option Description
  - c. Type in the Commission Option Description
  - d. Sequence
  - e. Select a Commission Option Type from the drop down list box
  - f. Type in the Minimum Available Age, if applicable
  - g. Type in the Maximum Available Age, if applicable
  - h. Type in the Effective Date and Termination Date, if applicable
  - i. Click Save & Return
  - j. Repeat step 5.B for each commission option applicable to the distribution agreement

5C. Click Save & Return

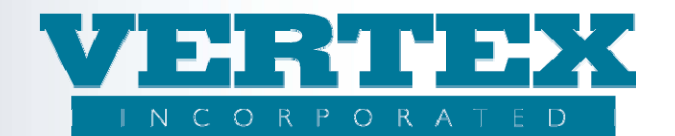

### Screen prints for the: Setup minimum & maximum age limits on a commission schedule.

Lets look at this screen print that shows the distribution agreement 'Generic Selling Agreement':

| Cancer                 |                                         | Save a Return           |                 |                       |
|------------------------|-----------------------------------------|-------------------------|-----------------|-----------------------|
| Field Definitions      |                                         |                         |                 |                       |
|                        |                                         |                         |                 |                       |
| Distribution Agreement |                                         |                         |                 |                       |
| Distribution Agreem    | ent Name                                | Generic Selling Agreeme | nt              | *                     |
| Is Netting Allowed?    | Is Netting Allowed?                     |                         |                 |                       |
| Is Advancing Allowe    | Is Advancing Allowed?                   |                         |                 |                       |
| Is Back Dating Allov   | Is Back Dating Allowed?                 |                         |                 |                       |
| Date Based On          | Date Based On                           |                         | ~               |                       |
| Commission Remitta     | ince                                    |                         |                 |                       |
|                        | Commission Events (4)                   |                         | Modified On     |                       |
| [Del] [Clone]          | Cash With App                           |                         | 11/22/2010 2:08 | 3:00 PM               |
| [Del] [Clone]          | External Exchange                       |                         | 11/22/2010 2:08 | 3:00 PM               |
| [Del] [Clone]          | Internal Exchange                       |                         | 11/22/2010 2:08 | 3:00 PM               |
| [Del] [Clone]          | Premium (fixed or scheduled)            |                         | 11/22/2010 2:08 | 3:00 PM               |
|                        |                                         |                         |                 | [Add]                 |
| Allowable Products     |                                         |                         |                 |                       |
|                        | Policy Product (1)                      | 2                       | Comm Schedule   | Modified On           |
| [Del] [Clone]          | Annuity - VERTEX Equity Indexed Annuity | ۲                       | Fest Schedule   | 11/22/2010 2:08:00 PM |
|                        |                                         |                         |                 | [Add]                 |
| <b>0</b>               |                                         |                         |                 |                       |

This screen print shows the commission options associated with the product 'VERTEX Equity indexed Annuity' under the 'Generic Selling Agreement':

| Distribution Agreement Detail: Generic Selling Agreeme                                                                                                    | ent / Allowable Products: Annuity                   | - VERTEX Equity Indexed Annuity |                                                                                                    |                                                       |
|----------------------------------------------------------------------------------------------------|-----------------------------------------------------|---------------------------------|----------------------------------------------------------------------------------------------------|-------------------------------------------------------|
| Cancel                                                                                                    | Save                                                | e & Return                      |                                                                                                    |                                                       |
| Ø Field Definitions                                                                                                    |                                                     |                                 |                                                                                                    |                                                       |
| Is Netting Allowed?                                                                                                    | Yes                                                 | *                               |                                                                                                    |                                                       |
| Is Advancing Allowed?                                                                                                    | Yes                                                 | *                               |                                                                                                    |                                                       |
| Product Name                                                                                                    | Ann                                                 | uity - VERTEX Equity Indexed A  | Annuity 🗸 *                                                                                                    |                                                       |
| Commission Schedule                                                                                                    | Tes                                                 | t Schedule                      | ~                                                                                                    |                                                       |
| Default Commission Option                                                                                                    |                                                     |                                 |                                                                                                    |                                                       |
|                                                                                                    | 3000                                                |                                 | (                                                                                                    |                                                       |
| Effective Date                                                                                                    | 200                                                 |                                 | (yyyy-mm-c                                                                                                    |                                                       |
| Expiration Date                                                                                                    | 2015                                                | - 12-31                         | (yyyy-mm-c                                                                                                    | dd)                                                   |
| Allowed Feature Transactions                                                                                                    |                                                     |                                 |                                                                                                    |                                                       |
| Trans Type                                                                                                    | Effective Date                                      | Expiration Date                 | <u>Modifi</u>                                                                                                    | ed On                                                 |
|                                                                                                    |                                                     |                                 |                                                                                                    |                                                       |
| Feature Product Exclude                                                                                                    |                                                     |                                 |                                                                                                    |                                                       |
|                                                                                                    |                                                     |                                 |                                                                                                    |                                                       |
| Annuity Product Exe                                                                                                    | clude Description                                   | Effective Date                  | Expiration Date                                                                                                    | Modified On                                           |
| Annuity Product Exe                                                                                                    | clude Description                                   | Effective Date                  | Expiration Date                                                                                                    | Modified On [Add]                                     |
| Annuity Product Execution                                                                                                    | clude Description                                   | Effective Date                  | Expiration Date                                                                                                    | Modified On<br>[Add]                                  |
| Annuity Product Exe<br>Available Commission Options<br><u>Commission Options</u>                                                                                                    | clude Description                                   | Effective Date<br>Sequence      | Expiration Date<br>Modified On                                                                                            | Modified On<br>[Add]                                  |
| Annuity Product Exc<br>Available Commission Options<br>Commission Option:<br>[Del] [Clone] Option 1                                                                                                    | clude Description                                   | Effective Date Sequence         | Expiration Date<br>Modified On<br>11/22/2010 2:08:00 PM                                                                   | Modified On<br>[Add]                                  |
| Available Commission Options Commission Options [Del] [Clone] Option 1 [Del] [Clone] Option 2                                                                                                    | clude Description                                   | Effective Date Sequence         | Expiration Date<br>Modified On<br>11/22/2010 2:08:00 PM<br>11/22/2010 2:08:00 PM                                          | Modified On<br>[Add]                                  |
| Available Commission Options           Commission Options           [Del] [Clone]         Option 1           [Del] [Clone]         Option 2           [Del] [Clone]         Option 3                                                   | clude Description                                   | Effective Date Sequence         | Expiration Date<br>Modified On<br>11/22/2010 2:08:00 PM<br>11/22/2010 2:08:00 PM<br>11/22/2010 2:08:00 PM                 | Modified On<br>[Add]                                  |
| Annuity Product Exe<br>Available Commission Options<br>[Del] [Clone] Option 1<br>[Del] [Clone] Option 2<br>[Del] [Clone] Option 3                                                                                                    | clude Description                                   | Effective Date Sequence         | Expiration Date<br>Modified On<br>11/22/2010 2:08:00 PM<br>11/22/2010 2:08:00 PM<br>11/22/2010 2:08:00 PM                 | Modified On<br>[Add]                                  |
| Annuity Product Exc<br>Available Commission Options<br>[Del] [Clone] Option 1<br>[Del] [Clone] Option 2<br>[Del] [Clone] Option 3                                                                                                    | clude Description                                   | Effective Date<br>Sequence      | Expiration Date<br>Modified On<br>11/22/2010 2:08:00 PM<br>11/22/2010 2:08:00 PM<br>11/22/2010 2:08:00 PM                 | Modified On<br>[Add]                                  |
| Annuity Product Exc<br>Available Commission Options<br>Commission Option 1<br>[Del] [Clone] Option 2<br>[Del] [Clone] Option 2<br>[Del] [Clone] Option 3<br>Jurisdiction Approvals                                                     | clude_Description                                   | Effective Date Sequence         | Expiration Date<br>Modified On<br>1/22/2010 2:08:00 PM<br>11/22/2010 2:08:00 PM<br>11/22/2010 2:08:00 PM                  | Modified On<br>[Add]<br>[Add]                         |
| Annuity Product Exc<br>Available Commission Options<br>Commission Options<br>[Del] [Clone] Option 1<br>[Del] [Clone] Option 2<br>[Del] [Clone] Option 3<br>Jurisdiction Approvals<br>List of Jurisdiction Approvals                    | clude Description                                   | Effective Date Sequence         | Expiration Date<br>Modified On<br>1/22/2010 2:08:00 PM<br>11/22/2010 2:08:00 PM<br>11/22/2010 2:08:00 PM                  | Modified On<br>[Add]<br>[Add]                         |
| Annuity Product Exc<br>Available Commission Options<br>Commission Options<br>[Del] [Clone] Option 1<br>[Del] [Clone] Option 2<br>[Del] [Clone] Option 3<br>Jurisdiction Approvals<br>List of Jurisdiction Approvals<br>Name Sale Eff S | clude Description<br>s (3)<br>sale Exp Infrc Excl C | Effective Date Sequence         | Expiration Date<br>Modified On<br>11/22/2010 2:08:00 PM<br>11/22/2010 2:08:00 PM<br>11/22/2010 2:08:00 PM<br>No New Money | Modified On<br>[Add]<br>[Add]                         |
| Annuity Product Exc<br>Available Commission Options<br>[Del] [Clone] Option 1<br>[Del] [Clone] Option 2<br>[Del] [Clone] Option 3<br>Jurisdiction Approvals<br>List of Jurisdiction Approvals<br>Name Sale Eff S                       | clude Description<br>s (3)<br>sale Exp Infrc Excl C | Effective Date Sequence         | Expiration Date<br>Modified On<br>11/22/2010 2:08:00 PM<br>11/22/2010 2:08:00 PM<br>11/22/2010 2:08:00 PM                 | Modified On<br>[Add]<br>[Add]<br>Modified On<br>[Add] |

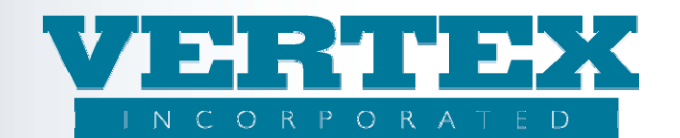

## Setup minimum and maximum age limits on a commission schedule.

**Background:** VTXML provides the opportunity to create commission schedules that are specific to a product or distribution agreement or that can be flexible to meet the needs of different distribution agreements. This example shows how you can customize a commission schedule to meet the minimum / maximum age requirements of different distribution agreements. For example, the commission schedule created above has the following commission options:

- Option 1 (no age banded 5.50%),
- Option 2 (no age banded 4.25%),
- Option 3 (no age banded 1.25%).

However, the distribution agreement would like to restrict the options by age. They would like:

- Options 1 and 2 to be available for a minimum age '0' and a maximum age '80',
- Option 3 to be available for a minimum age '81' and a maximum age '85'.

| Field Definitions<br>Is Netting Allowed?<br>Is Advancing Allowed?<br>Product Name<br>Commission Schedule<br>Default Commission Option<br>Effective Date<br>Expiration Date<br>Allowed Feature Transactio |                              |                | Yes V<br>Yes V<br>Annuity - VERTEX Equity In<br>Test Schedule<br>2009-01-01<br>2015-12-31 | dexed Annuity       | <ul> <li>✓ *</li> <li>(уууу-тт-с)</li> </ul> | 1d) III                                                                                                    |
|----------------------------------------------------------------------------------------------------|------------------------------|----------------|-------------------------------------------------------------------------------------------|---------------------|----------------------------------------------|----------------------------------------------------------------------------------------------------|
| Is Netting Allowed?<br>Is Advancing Allowed?<br>Product Name<br>Commission Schedule<br>Default Commission Option<br>Effective Date<br>Expiration Date<br>Allowed Feature Transactio                      |                              |                | Yes V<br>Yes V<br>Annuity - VERTEX Equity In<br>Test Schedule<br>2009-01-01<br>2015-12-31 | dexed Annuity       | × *                                          | 1d) IIII                                                                                                    |
| Is Advancing Allowed?<br>Product Name<br>Commission Schedule<br>Default Commission Option<br>Effective Date<br>Expiration Date<br>Allowed Feature Transactio                                             |                              |                | Yes *<br>Annuity - VERTEX Equity In<br>Test Schedule<br>2009-01-01<br>2015-12-31          | dexed Annuity       | ▼ * (yyyy-mm-c)                              | td)                                                                                                    |
| Product Name<br>Commission Schedule<br>Default Commission Option<br>Effective Date<br>Expiration Date<br>Allowed Feature Transactio                                                                      |                              |                | Annuity - VERTEX Equity In<br>Test Schedule<br>2009-01-01<br>2015-12-31                   | dexed Annuity       | ✓ * (yyyy-mm-c)                              | 1d) 🎹                                                                                                    |
| Commission Schedule<br>Default Commission Option<br>Effective Date<br>Expiration Date<br>Allowed Feature Transaction                                                                                     |                              |                | Test Schedule<br>2009-01-01<br>2015-12-31                                                 | ×                   | (yyyy-mm-c                                   | 1d) 🎹                                                                                                    |
| Default Commission Option<br>Effective Date<br>Expiration Date<br>Allowed Feature Transactio                                                                                                    |                              |                | 2009-01-01<br>2015-12-31                                                                  |                     | (yyyy-mm-c                                   | td)                                                                                                    |
| Effective Date<br>Expiration Date<br>Allowed Feature Transactio                                                                                                    |                              |                | 2009-01-01<br>2015-12-31                                                                  |                     | (yyyy-mm-c                                   | td) 🛄                                                                                                    |
| Expiration Date<br>Allowed Feature Transactio                                                                                                    |                              |                | 2015-12-31                                                                                |                     |                                              | and the second second se |
| Allowed Feature Transactio                                                                                                    | -                            |                |                                                                                           |                     | (yyyy-mm-c                                   | bt (bt                                                                                                    |
|                                                                                                    | Allowed Feature Transactions |                |                                                                                           |                     |                                              |                                                                                                    |
| Trans                                                                                                    | s Туре                       | Effective Date | Expiration                                                                                | Date                | Modifi                                       | ed On                                                                                                    |
|                                                                                                    |                              |                |                                                                                           |                     |                                              | [Ad                                                                                                    |
| Feature Product Exclude                                                                                                    |                              |                |                                                                                           |                     |                                              |                                                                                                    |
| Annu                                                                                                    | ity Product Exclu            | de Description | Effective Da                                                                              | te <u>Expiratio</u> | on Date                                      | Modified On                                                                                                    |
|                                                                                                    |                              |                |                                                                                           |                     |                                              | [Ad                                                                                                    |
| Available Commission Optio                                                                                                    | ns                           |                |                                                                                           |                     |                                              |                                                                                                    |
| Com                                                                                                    | mission Options (            | <u>3)</u>      | Sequence                                                                                  | Modified            | <u>l On</u>                                  |                                                                                                    |
| [Del] [Clone]                                                                                                    | option 1                     |                |                                                                                           | 11/22/201           | 0 2:08:00 PM                                 |                                                                                                    |
| [Del] [Clone]                                                                                                    | Option 2                     |                |                                                                                           | 11/22/201           | 0 2:08:00 PM                                 |                                                                                                    |
| [Del] [Clone]                                                                                                    | Option 3                     |                |                                                                                           | 11/22/201           | 0 2:08:00 PM                                 |                                                                                                    |
|                                                                                                    |                              |                |                                                                                           |                     |                                              | [Ad                                                                                                    |

The procedures below show how to customize the minimum / maximum ages on the distribution agreement to meet the distributor age requirements.

#### Procedures:

- 1. Click on Distribution Agreement in the left hand navigation path.
- 2. Scroll the list of Distribution Agreements and click on the Distribution Agreement to select it.
- 3. Scroll the Allowable Products and click from the Policy Product list (Product Name) to select it.

| Distribution Agreement Name                                                                                                    |                                                                                                    | elling Agreement                                                                                                    | *                                                                                                    |
|----------------------------------------------------------------------------------------------------|----------------------------------------------------------------------------------------------------|----------------------------------------------------------------------------------------------------|----------------------------------------------------------------------------------------------------|
| Is Netting Allowed?                                                                                                    |                                                                                                    |                                                                                                    |                                                                                                    |
| Is Advancing Allowed?                                                                                                    |                                                                                                    |                                                                                                    |                                                                                                    |
| Is Back Dating Allow                                                                                                    | ed? No 👻*                                                                                                    |                                                                                                    |                                                                                                    |
| Date Based On                                                                                                    |                                                                                                    | ~                                                                                                    |                                                                                                    |
| Commission Remitta                                                                                                    | nce                                                                                                    |                                                                                                    |                                                                                                    |
|                                                                                                    | Commission Events (4)                                                                                                    | Modified On                                                                                                    |                                                                                                    |
| [Del] [Clone]                                                                                                    | Cash With App                                                                                                    | 11/22/2010 2:08:0                                                                                                    | 0 PM                                                                                                    |
| [Del] [Clone]                                                                                                    | External Exchange                                                                                                    | 11/22/2010 2:08:0                                                                                                    | 0 PM                                                                                                    |
| FD 12 F. C. 2                                                                                                    | Internal Exchange                                                                                                    | 11/22/2010 2:08:0                                                                                                    | 0 PM                                                                                                    |
| IDell ICionel                                                                                                    |                                                                                                    |                                                                                                    |                                                                                                    |
| [Del] [Clone]                                                                                                    | Premium (fixed or scheduled)                                                                                                    | 11/22/2010 2:08:0                                                                                                    | 0 PM                                                                                                    |
| [Del] [Clone]                                                                                                    | Premium (fixed or scheduled)                                                                                                    | 11/22/2010 2:08:0                                                                                                    | о рм<br>[Add                                                                                                    |
| IDel] [Clone] Allowable Products                                                                                                   | Premium (fixed or scheduled)                                                                                                    | 11/22/2010 2:08:0                                                                                                    | 0 PM<br>[Add]                                                                                                    |
| IDell [Clone]<br>[Dell [Clone]<br>Allowable Products                                                                               | Premium (fixed or scheduled)                                                                                                    | 11/22/2010 2:08:0                                                                                                    | о РМ<br>[Add                                                                                                    |
| IDell IClonel IDell IClonel Allowable Products                                                                                     | Premium (fixed or scheduled) Policy Product (6)                                                                                                    | 11/22/2010 2:08:0<br>Comm Schedule                                                                                                    | о РМ<br>[Add<br>[Add<br>Modified_On                                                                                                |
| IDell [Clone] Allowable Products [Dell [Clone]                                                                                     | Premium (fixed or scheduled) Policy Product (6) Annuity - VERTEX Equity Indexed Annuity                                                                                                    | 11/22/2010 2:08:0<br>Comm Schedule<br>Test Schedule                                                                                                    | 0 PM<br>[Add<br>[Add<br>Modified On<br>11/22/2010 2:08:00 PM                                                                       |
| IDell     [Clone]       Allowable     Products       IDell     [Clone]       IDell     [Clone]                                     | Policy Product (6)<br>Annuity - VERTEX Equity Indexed Annuity<br>Annuity - VERTEX Fixed Deferred Annuity                                                                                                    | 11/22/2010 2:08:0<br>Comm Schedule<br>Test Schedule<br>("No Comm Schedule selected")                                                                                                    | 0 PM<br>[Add<br>[Add<br>11/22/2010 2:08:00 PM<br>11/23/2010 10:36:43 AM                                                            |
| IDell [Clone] Allowable Products [Dell [Clone] [Dell [Clone] [Dell [Clone] [Dell [Clone] [Dell [Clone] [Dell [Clone] ]             | Premium (fixed or scheduled) Policy Product (6) Annuity - VERTEX Equity Indexed Annuity Annuity - VERTEX Fixed Deferred Annuity Annuity - VERTEX Fixed Immediate Annuity                                                                  | 11/22/2010 2:08:0           Comm Schedule           Test Schedule           (*No Comm Schedule selected*)           (*No Comm Schedule selected*)                                               | 0 PM<br>[Add<br>Modified On<br>11/22/2010 2:08:00 PM<br>11/23/2010 10:36:43 AM<br>11/23/2010 10:36:43 AM                           |
| IDell [Clone]<br>Allowable Products<br>[Dell [Clone]<br>[Dell [Clone]<br>[Dell [Clone]<br>[Dell [Clone]                            | Policy Product (6)<br>Annuity - VERTEX Equity Indexed Annuity<br>Annuity - VERTEX Fixed Deferred Annuity<br>Annuity - VERTEX Fixed Immediate Annuity<br>Annuity - VERTEX variable Deferred Annuity V2                                     | 11/22/2010 2:08:0         Comm Schedule         Test Schedule         (*No Comm Schedule selected*)         (*No Comm Schedule selected*)         (*No Comm Schedule selected*)                 | 0 PM<br>[Add<br>Modified On<br>11/22/2010 2:08:00 PM<br>11/23/2010 10:36:43 AM<br>11/23/2010 10:36:43 AM                           |
| IDEN ICLONEN<br>IDEN ICLONEN<br>Allowable Products<br>IDEN ICLONEN<br>IDEN ICLONEN<br>IDEN ICLONEN<br>IDEN ICLONEN<br>IDEN ICLONEN | Premium (fixed or scheduled) Policy Product (6) Annuity - VERTEX Equity Indexed Annuity Annuity - VERTEX Fixed Deferred Annuity Annuity - VERTEX Fixed Immediate Annuity Annuity - VERTEX Variable Deferred Annuity Life - prod check out | 11/22/2010 2:08:0         Test Schedule         (*No Comm Schedule selected*)         (*No Comm Schedule selected*)         (*No Comm Schedule selected*)         (*No Comm Schedule selected*) | 0 PM<br>[Add<br>Modified On<br>11/22/2010 2:08:00 PM<br>11/23/2010 10:36:43 AM<br>11/23/2010 10:36:43 AM<br>11/23/2010 10:36:43 AM |

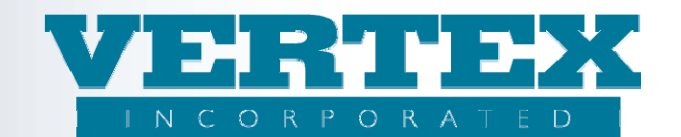

4. From the Available Commission Options popup box, click on the Commission Option 'Option 1' to select it

| Is Netting Allowed           | 1?                 |                    | Yes 💙 *                         |                       |                |
|------------------------------|--------------------|--------------------|---------------------------------|-----------------------|----------------|
| Is Advancing Allow           | ved?               |                    | Yes 💙 *                         |                       |                |
| Product Name                 |                    |                    | Annuity - VERTEX Equity Indexed | Annuity 💙 *           |                |
| Commission Sched             | fule               |                    | Test Schedule                   | ✓                     |                |
| Default Commissio            | n Option           |                    |                                 |                       |                |
| Effective Date               |                    |                    | 2009-01-01                      | (yyyy-mm-             | dd) 🛄          |
| Expiration Date              |                    |                    | 2015-12-31                      | (yyyy-mm-             | dd) 🛄          |
| Allowed Feature Transactions |                    |                    |                                 |                       |                |
|                              | <u>Trans Type</u>  | Effective Date     | Expiration Date                 | <u>e Modi</u> t       | fied On        |
|                              |                    |                    |                                 |                       | [ <u>Add</u> ] |
| Feature Product E            | Exclude            |                    |                                 |                       |                |
|                              | Annuity Product Ex | cclude Description | <u>Effective Date</u>           | Expiration Date       | Modified On    |
|                              |                    |                    |                                 |                       | [ <u>Add</u> ] |
| Available Commiss            | ion Options        |                    |                                 |                       |                |
|                              | Commission Option  | 1 <u>s (3)</u>     | Sequence                        | Modified On           |                |
| [Del] [Clone]                | Option 1           |                    |                                 | 11/22/2010 2:08:00 PM |                |
| [Del] [Clone]                | Option 2           |                    |                                 | 11/22/2010 2:08:00 PM |                |
|                              |                    |                    |                                 |                       |                |
| [Del] [Clone]                | Option 3           |                    |                                 | 11/22/2010 2:08:00 PM |                |

- 5. From the Available Commission Options Detail page,
  - a. Type '0' in the Minimum Available age field
  - b. Type '80' in the Maximum Available age field
  - c. Click Save & Return
- 6. Repeat steps 1-5 for Options 2 and 3 inserting the minimum and maximum ages appropriate for the Option.

This screen print shows the Commission Option 'Option 1' set with a minimum age of "0" and a maximum age of "80".

| Cancel                                       | Save & Return                                                               |
|----------------------------------------------|-----------------------------------------------------------------------------|
| Field Definitions                            |                                                                             |
| Commission Option Name                       | Option 1 *                                                                  |
| Commission Option Description                | Option 1 *                                                                  |
| Commission Option Code                       | 1 *                                                                         |
| Sequence                                     |                                                                             |
| Commission Option Type                       |                                                                             |
| Minimum Available Age                        | 0                                                                           |
| Maximum Available Age                        | 80                                                                          |
| Minimum Initial Premium Amount               | \$                                                                          |
| Maximum Initial Premium Amount               | \$                                                                          |
| Feature Option Conflict(s)                   |                                                                             |
| Feature Code FP Carrier Facing D             | escription Product Code FOP Carrier Facing Description Modified On<br>[Add] |
| Fund Exclusions                              |                                                                             |
| Edit Fund Exclusions - There are no Fund Exc | lusions                                                                     |
| Effective Date                               | (yyyy-mm-dd)                                                                |
| Termination Date                             | (yyyy-mm-dd)                                                                |
| Field Definitions                            |                                                                             |

Once this is complete, the Distribution Agreement needs to be associated to a Distributor.

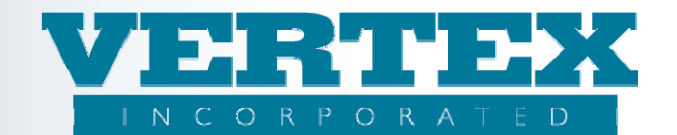

# Associate a Distribution Agreement to a Distributor

Back on the Product Profile/Carrier page, select the Distributor option from the left navigation path.

| Select New Carrier           |   |
|------------------------------|---|
| Features                     |   |
| Feature Transactions         |   |
| FreeLook Provisions          |   |
| Fund Managers                |   |
| Ownership                    |   |
| Investment Options           |   |
| Distributors                 |   |
| Distribution Agreement       |   |
| Table Definitions            |   |
| Table Values                 |   |
| Commission Rates & Schedules |   |
| Output PPfA                  |   |
| Output DPfA                  |   |
|                              | 1 |

6. Click Add on the Distributor screen.

|               | Producer Name (6)              | <u>Org</u><br><u>Code</u> | DTCC Member<br>Code | <u>Intended</u><br><u>Receiver</u> | Modified On               |       |
|---------------|--------------------------------|---------------------------|---------------------|------------------------------------|---------------------------|-------|
| [Del] [Clone] | DA Test                        | 220Test                   | 4444                | Blue Frog Affirm                   | 6/28/2010 3:30:06 PM      | [Viev |
| [Del] [Clone] | Height and Weight              | HW                        |                     | Blue Frog Affirm                   | 3/24/2010 1:31:24 PM      | [Viev |
| [Del] [Clone] | Rich Securities of New England | RICH_SEC                  | 1234                | Blue Frog Affirm                   | 12/30/2008 8:16:27 PM     | [Viev |
| [Del] [Clone] | Test Distributor               | EBIX                      | 0141                | EBIX AnnuityNet                    | 11/23/2010 11:20:50<br>AM | [Viev |
| [Del] [Clone] | VERTEX Brokers of America      | VBA1                      | 3333                | EBIX AnnuityNet                    | 12/30/2008 8:16:27 PM     | [Viev |
| [Del] [Clone] | VERTEX Brokers of America 2    | VBA1                      | 3333                | EBIX AnnuityNet                    | 10/13/2010 2:54:38 PM     | [Viev |
|               |                                |                           |                     |                                    | [4                        | dd]   |

- 7. Type in the distributor information:
  - a. Type in the Distributor Full Name.
  - b. Type in the Tax Id Number (if available).
  - c. Type in the Distributor Short Name.
  - d. Type in the Distributor DTCC Code.
  - e. Type in the Org Code (as provided by either Ebix or Blue Frog).
  - f. Select from the drop down list box the Intended Receiver (Generally Affirm or Ebix).

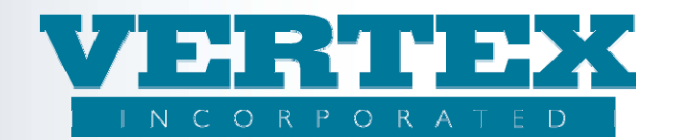

| Distributor Information    |               |             |       |
|----------------------------|---------------|-------------|-------|
| Distributor Full Name      |               | *           |       |
| Tax Identification Number  | (9 digits)    |             |       |
| Government ID Type Code    | ×             |             |       |
| Distributor Short Name     |               | *           |       |
| Distributor Code           |               |             |       |
| Distributor DTCC Code      |               |             |       |
| DUNS Number                |               |             |       |
| Org Code                   |               |             |       |
| CRD Number                 |               |             |       |
| Intended Receiver          | <b></b>       |             |       |
| Carrier Appointment        |               |             |       |
| Carrier Facing Description | Carrier Code  | Modified On |       |
|                            |               |             | [Add] |
| 9 Field Definitions        |               |             |       |
| Cancel                     | Save & Return |             |       |

- 8. Click on 'Add' in the Carrier Appointment popup box to connect a Distribution Agreement to the specific Distributor and Writing Company:
  - a. Enter the intended Writing Company associated with the Carrier.
  - b. In the 'Carrier Name CarrierCode (DTCCMemberCode)' field select the proper Carrier Name Carrier Code DTCCMemberCode from the drop down list.

Please Note: All Writing Companies associated to the Carrier need to be defined separately even if all Writing Companies share the same Distribution Agreements.

| Field Definitions                             |                |
|-----------------------------------------------|----------------|
| Carrier Facing Description                    | *              |
| Carrier Name - CarrierCode - (DTCCMemberCode) | *              |
| Distribution Agreement Info                   |                |
| Distribution Agreement                        | Modified On    |
|                                               | [ <u>bbA]</u>  |
| Distribution Channel(s)                       |                |
| Carrier Facing Description                    | Modified On    |
|                                               | [ <u>Add</u> ] |
| Field Definitions                             |                |

- 9. Click on Add in the Distribution Agreement Info pop up box.
  - c. Select the intended Distribution Agreement from the drop down list.
  - d. Select 'Yes' or 'No' from the drop down list to answer 'Is Netting Allowed?'
  - e. Select 'Yes' or 'No' from the drop down list to answer 'Is Advancing Allowed?'
  - f. Select 'Yes' or 'No' from the drop down list to answer 'Is Back Dating Allowed?'
  - g. Answer the 'Payment Form', if applicable, by selecting the answer from the drop down list provided.
  - h. Answer the 'Payment Mode', if applicable, by selecting the answer from the drop down list provided
  - i. Repeat steps for each Distributor Agreement associated to the Distributor.
- 10. Click Add in Distribution Channel(s) pop up box, if applicable.
  - a. Enter the proper name for the Carrier Facing Description.
  - b. Enter the Distribution Name (provided by Blue Frog).
  - c. Save& Return

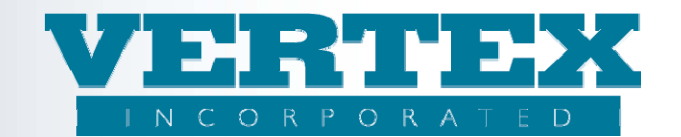

The Distributor Channel defines the Parent Organization. This allows the carrier to make products available to associated firms that fall under that specific Parent Organization listed as the Distributor Channel.

# Only used by Blue Frog at this time.

| <u>Cancel</u>                 | Save & Return            |
|-------------------------------|--------------------------|
| Field Definitions             |                          |
| Carrier Facing Description    | *                        |
| Distribution Name             | *                        |
| Distribution Channel Code     |                          |
| Distribution Channel          | ×                        |
| Distribution Channel Sub Type | ×                        |
| Field Definitions             |                          |
| <u>Cancel</u>                 | <u>Save &amp; Return</u> |